# คู่มือการใช้งาน ระบบบริการสืบค้น และจัดส่งไฟล์ภาคนิพนธ์อัตโนมัติ (Termpaper)

(AMS Termpaper Search and Send Delivery Service)

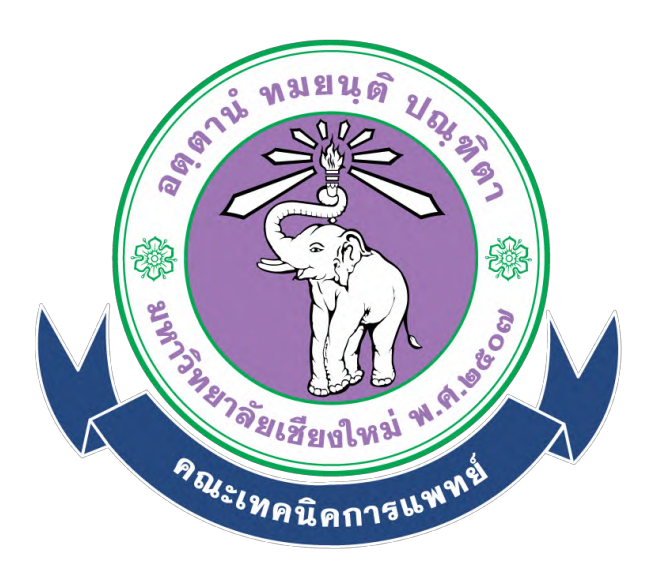

ห้องสมุดคณะเทคนิคการแพทย์ มหาวิทยาลัยเชียงใหม่

# สารบัญ

|                                         | หน้าที่ |
|-----------------------------------------|---------|
| หน้าหลัก                                | 3       |
| วิธีการขั้นตอนการขอรับบริการ            |         |
| การเข้าสู่ระบบ (Sign in)                | 3       |
| การสืบค้นข้อมูลภาคนิพนธ์                | 5       |
| การส่งคำขอข้อมูลภาคนิพนธ์               | 9       |
| การออกจากระบบ (Sign out)                | 12      |
| ระยะเวลาในการขอรับบริการ                | 13      |
| ช่องทางการให้บริการ                     | 13      |
| ค่าธรรมเนียม                            | 13      |
| เอกสารหลักฐานประกอบการยื่นคำขอรับบริการ | 13      |

## ระบบบริการสืบค้น และจัดส่งไฟล์ภาคนิพนธ์อัตโนมัติ

## (AMS Termpaper Search and Send Delivery Service)

ระบบบริการสืบค้น และจัดส่งไฟล์ภาคนิพนธ์อัตโนมัติ เป็นแหล่งรวบรวมข้อมูล "ภาคนิพนธ์" (Termpaper) ซึ่งเป็นผลงานวิชาการของนักศึกษาระดับปริญญาตรี ซึ่งให้บริการสืบค้น และจัดส่งไฟล์ภาคนิพนธ์ ให้แก่ผู้ใช้บริการอัตโนมัติ ไม่มีค่าธรรมเนียมในการขอรับบริการ ผู้ใช้บริการสามารถเข้าใช้งานระบบได้ที่ URL :

https://library.ams.cmu.ac.th/termpaper/termrequest/

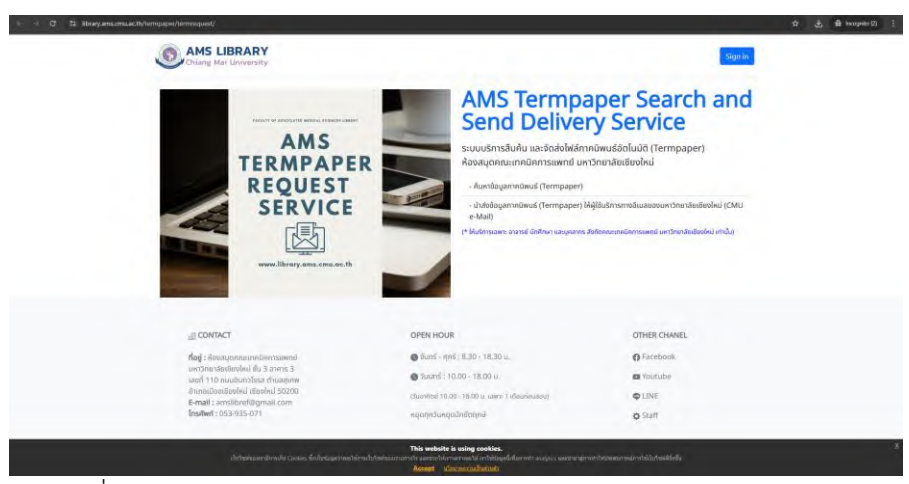

ภาพที่ 1 หน้าหลักของระบบบริการสืบค้น และจัดส่งไฟล์ภาคนิพนธ์อัตโนมัติ

# วิธีการขั้นตอนการขอรับบริการ

## การเข้าสู่ระบบ

- เข้าใช้งานระบบได้ที่ URL : <u>https://library.ams.cmu.ac.th/termpaper/termrequest/</u>
- 2. คลิกปุ่ม Sign in เพื่อเข้าสู่ระบบ

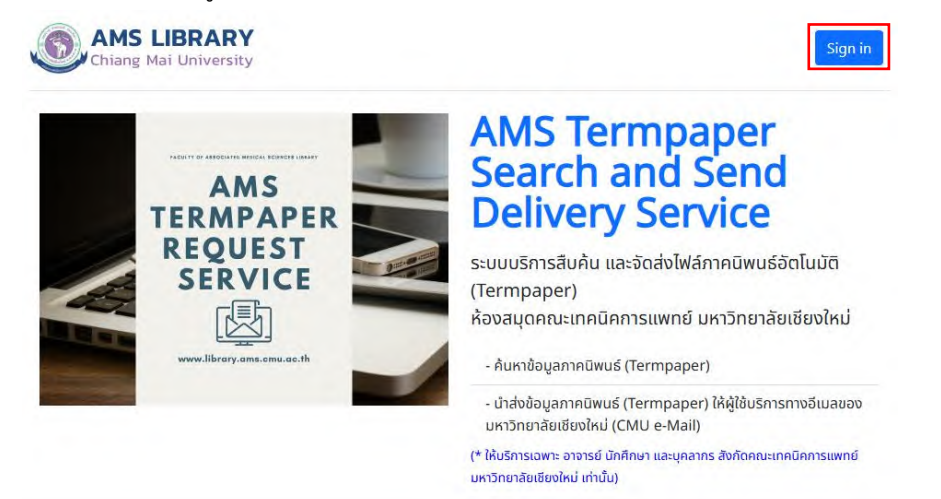

ภาพที่ 2 การคลิกปุ่ม Sign in เพื่อเข้าใช้งานระบบ

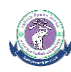

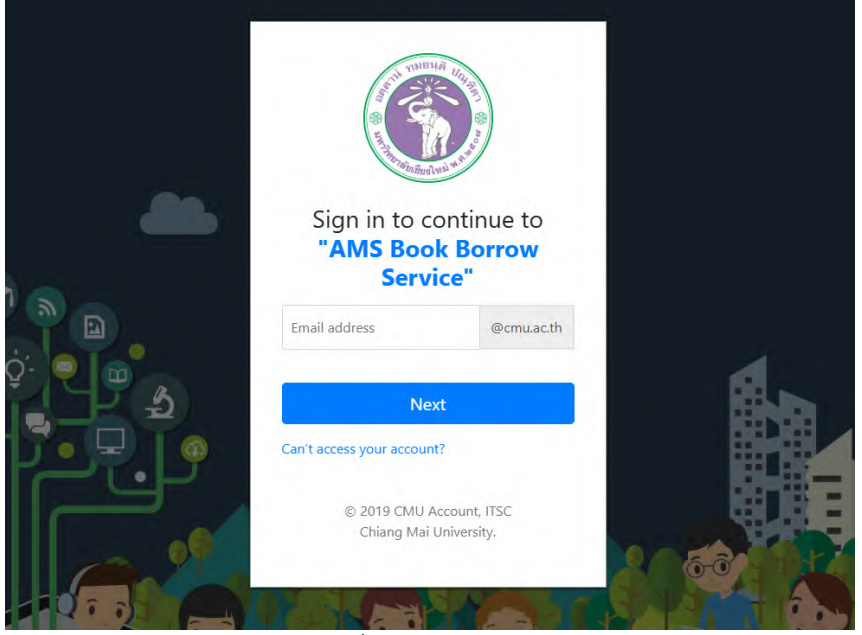

ภาพที่ 3 การเข้าสู่ระบบ

4. เมื่อเข้าสู่ระบบเรียบร้อยแล้วจะปรากฏหน้าจอดังภาพ

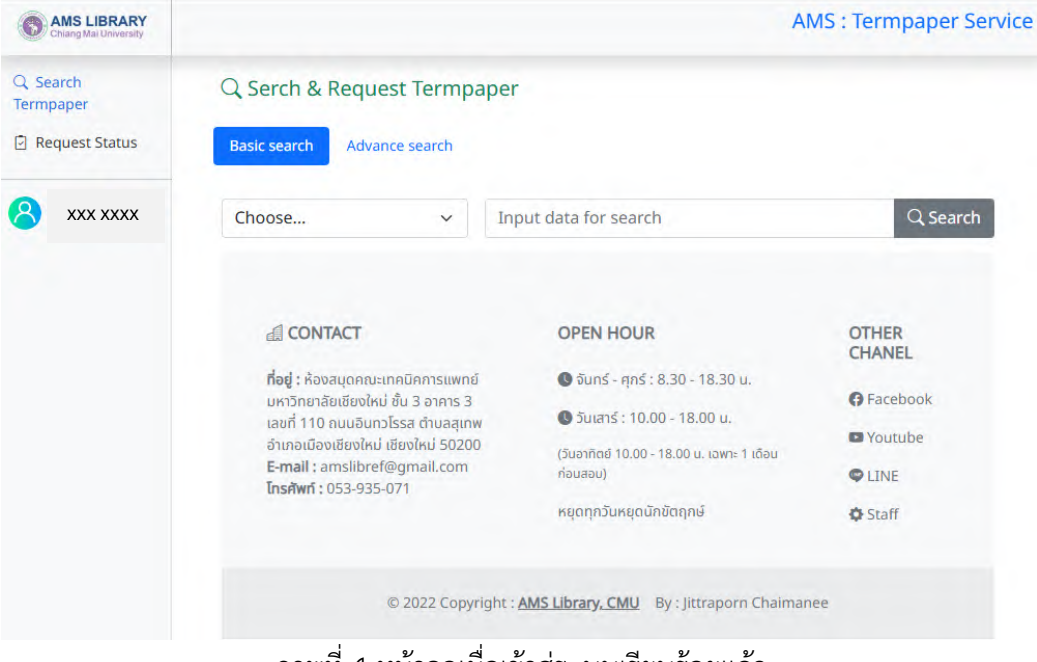

ภาพที่ 4 หน้าจอเมื่อเข้าสู่ระบบเรียบร้อยแล้ว

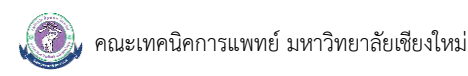

## การสืบค้นข้อมูลภาคนิพนธ์

1. เมื่อเข้าสู่ระบบเรียบร้อยแล้ว จะปรากฏหน้าจอสืบค้นข้อมูลภาคนิพนธ์ ดังภาพ

| Chiang Mai University                     |                                                                                                    |                                                                                                    | AMS : Termpaper Service                    |
|-------------------------------------------|----------------------------------------------------------------------------------------------------|----------------------------------------------------------------------------------------------------|--------------------------------------------|
| Q Search<br>Termpaper<br>P Request Status | Q Serch & Request Termpa<br>Basic search Advance search                                                                                                    | per                                                                                                    |                                            |
| 8 xxx xxxx                                | Choose ~                                                                                                    | Input data for search                                                                                                    | Q Search                                   |
|                                           | ය CONTACT                                                                                                    | OPEN HOUR                                                                                                    | OTHER<br>CHANEL                            |
|                                           | <b>ทีอยู่</b> : ห้องสมุดคณะเทคนิคการแพทย์<br>มหาวิทยาลัยเชียงใหม่ ชั้น 3 อาคาร 3<br>เลขที่ 110 ถนนอินทวโรรส ตำบลสุเทพ<br>อำเภอเมืองเชียงใหม่ เชียงใหม่ 50200 | <ul> <li>จันทร์ - ศุกร์ : 8.30 - 18.30 น.</li> <li>จันเสาร์ : 10.00 - 18.00 น.</li> <li>(วันอาทิตย์ 10.00 - 18.00 น. เฉพาะ 1 เดือน</li> </ul> | <ul><li>Facebook</li><li>Youtube</li></ul> |
|                                           | <b>E-mail :</b> amslibref@gmail.com<br><b>កែនศัพท์ :</b> 053-935-071                                                                                         | ์ก่อนสอบ)<br>หยุดทุกวันหยุดนักขัตถุกษ์                                                                                                    | C LINE                                     |
|                                           | © 2022 Copyrig                                                                                                    | ght : <u>AMS Library. CMU</u> By : Jittraporn Chai                                                                                            | manee                                      |

ภาพที่ 5 หน้าจอสืบค้นข้อมูลภาคนิพนธ์

ซึ่งประกอบด้วยการสืบค้นข้อมูล 2 แบบ ดังนี้

- การสืบค้นข้อมูลแบบ Basic search
- การสืบค้นข้อมูลแบบ Advance search

## 2. การสืบค้นแบบ Basic search

- 2.1 คลิกเลือก Basic search จากนั้นคลิกเลือกข้อมูลที่ต้องการสืบค้น โดยสามารถสืบค้นข้อมูลได้จาก
  - Title : ชื่อเรื่อง เช่น "การคัดกรองพาหะ"
  - Author : ชื่อผู้แต่ง เช่น "เจนจิรา"
  - Advisor : ชื่ออาจารย์ที่ปรึกษา เช่น "ธนูศักดิ์"
  - Year : ปีการศึกษา เช่น "2564"
  - Co-Advisor : ชื่ออาจารย์ที่ปรึกษาร่วม
  - Subject : หัวเรื่อง เช่น "Hemoglobinopathies"
  - Number : หมายเลข Termpaper เช่น "MT3313"
  - Call Number : หมายเลขเรียกหนังสือ เช่น "ร ว1711ก MT3313"

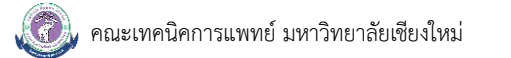

| Chiang Mai University                    |                                                        |                                                  | AMS : Termpaper Servi |
|------------------------------------------|--------------------------------------------------------|--------------------------------------------------|-----------------------|
| ( Search<br>ermpaper<br>] Request Status | Q Serch & Request Termp<br>Basic search Advance search | oaper                                            |                       |
| 3 xxx xxxx                               | Choose ~                                               | Input data for search                            | Q Search              |
|                                          | Choose                                                 |                                                  |                       |
|                                          | Title                                                  |                                                  |                       |
|                                          | Author                                                 | OPEN HOUR                                        | OTHER                 |
|                                          | Advisor                                                |                                                  | CHANEL                |
|                                          | Co-Advisor                                             | เยี 🕔 จันทร์ - ศุกร์ : 8.30 - 18.30 น.           | C Escabook            |
|                                          | Year                                                   | ง<br>พ 🕓 วันเสาร์ : 10.00 - 18.00 น.             | Facebook              |
|                                          | Subject                                                | 00<br>(วันอาทิตย์ 10.00 - 18.00 น. เอพาะ 1 เดือน | Youtube               |
|                                          | Call Number                                            | ก่อนสอบ)                                         | C LINE                |
|                                          | Number                                                 | หยุดทุกวันหยุดนักขัตฤกษ์                         | Staff                 |
|                                          | Humber                                                 |                                                  |                       |

ภาพที่ 6 หน้าจอสืบค้นข้อมูลภาคนิพนธ์ในรูปแบบ Basic search

2.2 กรอกข้อมูลที่ต้องการสืบค้น จากนั้นคลิกปุ่ม Search เพื่อสืบค้นข้อมูล ตามตัวอย่างตามภาพที่ 7 เลือกชื่อ ผู้แต่ง (Author)

| Chiang Mai University                     |                                                                                                    |                                                                     | AMS : Termpaper Service |
|-------------------------------------------|----------------------------------------------------------------------------------------------------|---------------------------------------------------------------------|-------------------------|
| Q Search<br>Termpaper<br>☑ Request Status | Q Serch & Request Termpap<br>Basic search Advance search                                                              | er                                                                  |                         |
| 8 xxx xxxx                                | Author v                                                                                                    | ໄກຍວັດນນີ                                                           | Q Search                |
|                                           | CONTACT                                                                                                    | OPEN HOUR                                                           | OTHER<br>CHANEL         |
|                                           | <b>ทิอยู่</b> : ห้องสมุดคณะเทคนิคการแพทย์<br>มหาวิทยาลัยเชียงใหม่ ชั้น 3 อาคาร 3<br>เลขที่ 110 ถนนอินทวโรรส ตำบลสุเทพ | 🕒 จันทร์ - ศุกร์ : 8.30 - 18.30 น.<br>🌑 วันเสาร์ : 10.00 - 18.00 น. | G Facebook              |
|                                           | อำเภอเมืองเชียงใหม่ เชียงใหม่ 50200<br>E-mail : amslibref@gmail.com<br>โครดันด์ : 052 025 021                         | (วันอาทิตย์ 10.00 - 18.00 น. เฉพาะ 1 เดือน<br>ก่อนสอบ)              | C Youtube               |
|                                           | UISHWIT. 033-933-071                                                                                                  | หยุดทุกวันหยุดนักขัตฤกษ์                                            | Staff                   |
|                                           | © 2022 Copyrigt                                                                                                    | nt : AMS Library, CMU By : Jittraporn Cha                           | imanee                  |

ภาพที่ 7 ตัวอย่างการสืบค้นข้อมูลแบบ Basic search

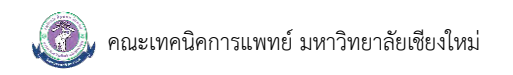

#### 2.3 ระบบแสดงผลลัพธ์ข้อมูลที่สืบค้น

| Change Mail Changer |                                                                                                    |                                                                                                    |                                                                                                    |             | AMS : Termpaper Ser |
|---------------------|----------------------------------------------------------------------------------------------------|----------------------------------------------------------------------------------------------------|----------------------------------------------------------------------------------------------------|-------------|---------------------|
| Q Search Termpaper  | Q Serch & Request Ter<br>Basic search Advance sear                                                                                                    | mpaper                                                                                                    |                                                                                                    |             |                     |
| ×xx xxxx            | Author<br>Filter<br>Major                                                                                                    | <ul> <li>Inu5</li> <li>Result : 1 records. Now : 1 - 1</li> </ul>                                                                                                    | ນໜັ                                                                                                |             | Q Search            |
|                     | าณะเทษไวติ<br>สุขริวันายได้<br>จุขริวันายได้<br>จุขริวันายได้<br>จุขกรรมมากอีก<br>งิจปลายกัค<br>วิตายากอีดการจรมากร<br>เมื่อต<br>เกมิตวิต์ก<br>เกมิตวิต์ก | 1. msaailiynynasunouuummäuorslae       Author : Insänsi äunääsusi     Advis       E duannindivud : modeuluibububuudeo (term       E View )     E PRIMO )     @ Add to List | Go Parallel Imaging GoeldundinnusGouldtofn<br>or : einu eise Department : dollondin<br>exper bool) | Year : 2565 | Number : RT1347     |
|                     | Year (Umsfinen)<br>From ; w.s.<br>To ; w.s.                                                                                                    |                                                                                                    |                                                                                                    |             |                     |
|                     | 🕆 Limit Clear                                                                                                    |                                                                                                    |                                                                                                    |             |                     |

ภาพที่ 8 ตัวอย่างผลลัพธ์ในการสืบค้นข้อมูล

#### 3. การสืบค้นแบบ Advance search

- 3.1 คลิกเลือก Advance search จากนั้นคลิกเลือกข้อมูลที่ต้องการสืบค้น โดยสามารถสืบค้นข้อมูลได้จาก
  - Title : ชื่อเรื่อง เช่น "การคัดกรองพาหะ"
  - Author : ชื่อผู้แต่ง เช่น "เจนจิรา"
  - Department : สาขาวิชา เช่น "กายภาพบำบัด"
  - Co-Advisor : ชื่ออาจารย์ที่ปรึกษา
  - Advisor : ชื่ออาจารย์ที่ปรึกษา เช่น "ธนูศักดิ์"
  - Year : ปีการศึกษา "2565"
  - Subject : หัวเรื่อง เช่น "Hemoglobinopathies"

| Chiang Mai University |              |                  | AMS : Termpaper Service |
|-----------------------|--------------|------------------|-------------------------|
| 2 Search<br>Termpaper | Q Serch & R  | equest Termpaper |                         |
| Request Status        | Basic search | Advance search   |                         |
|                       | Title :      | Title            |                         |
|                       | Author :     | Author           |                         |
|                       | Department : | Choose 🗸         |                         |
|                       | Advisor :    | Advisor          |                         |
|                       | Co-Advisor : | Co-Advisor       |                         |
|                       | Year :       | Year             |                         |
|                       | Subject :    | Subject          |                         |

ภาพที่ 9 หน้าจอสืบค้นข้อมูลภาคนิพนธ์ในรูปแบบ Advance search

3.2 กรอกข้อมูลที่ต้องการสืบค้น จากนั้นคลิกปุ่ม Search เพื่อสืบค้นข้อมูล ตามตัวอย่างภาพที่ 10 เลือก
 Department เป็น "รังสีเทคนิค" และเลือก Year เป็น "2566"

| Chilling Mar University |              |                  |   | AMS : Termpaper Service |
|-------------------------|--------------|------------------|---|-------------------------|
| Q Search<br>Termpaper   | Q Serch & R  | equest Termpaper |   |                         |
| 🖸 Request Status        | Basic search | Advance search   |   |                         |
|                         | Title :      | Title            |   |                         |
|                         | Author :     | Author           |   |                         |
|                         | Department : | รังสีเทคนิค      | ~ |                         |
|                         | Advisor :    | Advisor          |   |                         |
|                         | Co-Advisor : | Co-Advisor       |   |                         |
|                         | Year :       | 2566             |   |                         |
|                         | Subject :    | Subject          |   |                         |

ภาพที่ 10 ตัวอย่างการสืบค้นข้อมูลแบบ Advance search

3.3 ระบบแสดงผลลัพธ์ข้อมูลที่สืบค้น

|                                     |          |                                                                                                    | AMS : Termpaper Service |
|-------------------------------------|----------|----------------------------------------------------------------------------------------------------|-------------------------|
| Search Termpaper     Request Status | Q Search | - seedless                                                                                                    |                         |
| 8 xxx xxxx                          |          |                                                                                                    |                         |
|                                     |          | Result: 55 records. Now : 1 - 10<br>1. การประเมินการให้การวาชมนตารอิหากที่คนกลมป้าหรืนการอิหามนเรียงต้านเชื่อยุกคนิกการการใช่สแบบแปรเวาแม้และแบบคุมรอบตัว |                         |
|                                     |          | Author : Klauu mäund Advisor : Klaisum august Department : Stalandin Year : 2565                                                                          | Number : RT1413         |
|                                     |          | ି ଓ ଓଡେମମାନରିକାର୍ଣ : Manuscript (orpolationed<br>(୧୯) Year) (୦୦୦ PENAC) * ମନ୍ଦ୍ର ୨୦୦୦ (୦୦୦ ୧୦୦୦ ୧୦୦୦ ୧୦୦୦ ୧୦୦୦ ୧୦୦୦ ୧୦୦୦                                  |                         |
|                                     |          | 2. การขนช่งขอบติเซนติโอวิทีเว็อครั้ไอโกต์ไอสโฟก์รอบรากน้ำนน เพื่อยันซ้อกระบวนการโกลโคซิเลลิยท์สับเพิ่มอีกมารแก่ของของมีเวอบัง                             |                         |
|                                     |          | Author : 355560 Shassou Advisor : salluðu Dawevi Department : shifinniðin Year : 2566                                                                     | Number : RT1435         |
|                                     |          | disconstruited(: restructual/ullowander) (frempiper tool)     (                                                                                           |                         |

ภาพที่ 11 ตัวอย่างผลลัพธ์ในการสืบค้นข้อมูล

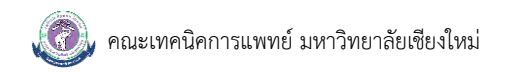

## การส่งคำขอข้อมูลภาคนิพนธ์

Q Search

 เมื่อดำเนินการสืบค้นข้อมูลที่ต้องการเรียบร้อยแล้ว ให้ผู้ใช้บริการคลิกเลือกปุ่ม "Add to List" เพื่อเพิ่ม ข้อมูลลงในรายการคำขอข้อมูลภาคนิพนธ์

| Result : 55 records. Now : 1 -         | 10                                               |                                         |                                 |                 |
|----------------------------------------|--------------------------------------------------|-----------------------------------------|---------------------------------|-----------------|
| 1. การประเมินเทคนิคการวางแห            | เนการรักษาที่เหมาะสมสำหรับการรักษามะ             | ะเร็งเด้านมด้วยเทคนิคการฉายรังสีแบบเ    | เปรความเข้มและแบบหมุนรอบดัว     |                 |
| Author : ณิชมน ทะอินทร์                | Advisor : ศิริประกา สมบูรณ์                      | Department : รังสีเทคนิค                | Year : 2566                     | Number : RT1413 |
| 🕗 ประเภทภาคมิพบธ์ : Manuscript (un     | published)                                       |                                         |                                 |                 |
| View PRIMO *unno                       | ทมตังกล่าวไม่สามารถเปิดเผยข้อมูลได้ หากต้องการข้ | อมูลกรุณาติดต่อผู้แต่งเท่านั้น          |                                 |                 |
| 2. การขนส่งแอนดิเซนส์โอลิโกบิ          | วคลีโอไทด์โดยใช้ลิโพโซมที่เตรียมจากน้ำม          | มม เพื่อยับยิ้งกระบวนการไกลโคซิเลชับที่ | สัมพันธ์กับการแก่ของเซลล์ผิวหนั | v               |
| Author : วิวรรธน์ รักธรรม              | Advisor : เฉลิมชัย ปีละพงค์                      | Department : รังสีเทคบิค                | Year : 2566                     | Number: RT1435  |
| 四 ประเภทภาคมีพนธ์ : ภาคนิพนธ์ฉบับเดี้ย | ບອບບາດີຍວ (Termpaper book)                       |                                         |                                 |                 |
| E View                                 | dd to List                                       |                                         |                                 |                 |

ภาพที่ 12 ตัวอย่างการคลิกเลือกข้อมูลภาคนิพนธ์ที่ต้องการ

2. จะปรากฏรายการคำขอภาคนิพนธ์บนหน้าเว็บไซต์ของระบบ

| Title                             |                                                                                                    |      | Number Year Remove      |
|-----------------------------------|----------------------------------------------------------------------------------------------------|------|-------------------------|
| การขนส่งแอบติเซนส์ไอลิโกนิวคลีโอไ | ทด์โดยใช้ลิโพโซมที่เตรียมจากน้ำบน เพื่อยับยั้งกระบวนการไกลโคธิเลชันที่สัมพันธ์กับการแก่ของเซลล์ผิวหนัง |      | RT1435 2566             |
| การประยุกต์ใช้สาร Pentagalloyl g  | iucose (PGG) จากสารสกัดเมล็ดมะปรางเพื่อเป็นสารเพิ่มความไวต่อรังสีของเซลล์นะเร็งศีรษะและลำคอยบิด        | FaDu | RT1438 2566             |
|                                   |                                                                                                    |      | Total: 2                |
|                                   |                                                                                                    |      | Send request Empty List |
| Q Serch & Request Term            | paper                                                                                                  |      |                         |
| Basic search Advance search       |                                                                                                    |      |                         |
| Title :                           | Title                                                                                                  |      |                         |
| Author :                          | Author                                                                                                 |      |                         |
| Department :                      | รังสีเทคนิค                                                                                            | ~    |                         |
| Advisor :                         | Advisor                                                                                                |      |                         |
| Co-Advisor :                      | Co-Advisor                                                                                             |      |                         |
| Year :                            | 2566                                                                                                   |      |                         |
| Subject :                         | Subject                                                                                                |      |                         |

ภาพที่ 13 ตัวอย่างรายการคำขอภาคนิพนธ์

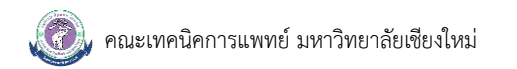

 เมื่อได้รายการคำขอภาคนิพนธ์ครบถ้วนตามต้องการแล้ว ให้ผู้ใช้บริการคลิกปุ่ม "Send request" เพื่อส่ง คำขอเข้าสู่ระบบ

| Title                                                                                                    | Number    | Year | Remove     |
|----------------------------------------------------------------------------------------------------|-----------|------|------------|
| การขบส่งแอนติเซนล์โอลิโภมิวคลีโอไทด์โดยใช้ลิโพโซมที่เตรียมจากน้ำนม เพื่อยับยั้งกระบวนการไกลโคซิเลชันที่สับพับธ์กับการแก่ของเซลล์ผิวหนัง | RT1435    | 2566 | I          |
| การประยุกต์ใช้สาร Pentagalloyl glucose (PGG) จากสารสกัดเมล็ดมะปรางเพื่อเป็นสารเพิ่มความไวต่อรังสีของเซลล์มะเร็งศีรษะและลำคอชมิด FaDu    | RT1438    | 2566 | I          |
|                                                                                                    | Total:    | 2    |            |
|                                                                                                    | Send requ | Jest | Empty List |

ภาพที่ 14 ตัวอย่างการส่งคำขอภาคนิพนธ์เข้าสู่ระบบ

4. จะปรากฏข้อความ "Your request is complete.!" เมื่อระบบรับคำขอเรียบร้อยแล้ว โดยระบบจะ ดำเนินการส่งข้อมูลภาคนิพนธ์ไปยัง CMU Mail ของผู้ใช้บริการโดยอัตโนมัติ ภายใน 1 วัน

| Your request is o   | complete.!   |   |
|---------------------|--------------|---|
| Q Serch & Reques    | st Termpaper |   |
| Basic search Advanc | te search    |   |
| Title :             | Title        |   |
| Author :            | Author       |   |
| Department :        | รังสีเทคนิค  | v |
| Advisor :           | Advisor      |   |
| Co-Advisor :        | Co-Advisor   |   |
| Year:               | 2566         |   |
| Subject :           | Subject      |   |

ภาพที่ 15 ตัวอย่างผลลัพธ์เมื่อส่งคำขอเข้าระบบเรียบร้อยแล้ว

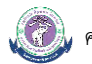

Termpaper Request : ขอส่งไฟล์ภาคนิพนธ์ฉบับเด็ม (Fulltext) ของคณะเทคนิคการแพทย์ มหาวิทยาลัยเชี่ยงใหม่

| AMS<br>To: (            | S Tern<br>⊗ .                                                 | npaper Request Notificatio                                                                                                    | <sup>r</sup> e-Mail             | © •                                                   | ~ ~ ~ ~<br>W | →   🛐   📰   -          |  |
|-------------------------|---------------------------------------------------------------|----------------------------------------------------------------------------------------------------|---------------------------------|-------------------------------------------------------|--------------|------------------------|--|
| This me                 | his message is in mai                                         |                                                                                                    |                                 | Translate to English                                  |              | Never translate from T |  |
| เรียน<br>ห้อง<br>ดังนี้ | น )<br>เสมุดศ                                                 | XXX XXXX<br>ณะเทคนิคการแพทย์ มหา                                                                                                    | วิทยาดัยเชียงใหม่ ขอแจ้งข้อมูดร | ายการขอไฟฌ์ภาคนิพนธ์ฉบับเด็ม (Fulltext) ณ วันที่ 19-( | 02-2025 โดย  | เมีรายละเอียด          |  |
|                         | No.                                                           | Title                                                                                                    |                                 |                                                       | Number       | Download               |  |
|                         | 1                                                             | การขบส่งแอนดิเซบส์โอลิโกบิวคลีโอไทดโตยใช้ลิโพโซมที่เดรียมจากน้ำนม เพื่อยับยั้งกระบวนการไกลโดซิเลชันที่<br>สัมพันธ์กับการแก่ของเซลล์ผิวหนัง                                                                                                    |                                 |                                                       | RT1435       | Link                   |  |
|                         | 2                                                             | การประยุกด์ใช้สาร Pentagalloyi glucose (PGG) จากสารสกัดเมล็ดมะปรางเพื่อเป็นสารเพิ่มความไวต่อรังสีของเซลล่<br>มะเร็งดีรษะและลำคอชนิด FaDu                                                                                                    |                                 |                                                       |              | Link                   |  |
| ก<br>โ<br>ท<br>ต่<br>ม  | ารณีที่ใ<br>เปรดใช<br>งบว่ามี<br>ง้องเป็ท<br>งอบคุณ<br>ง้องสม | เณ็ที่ให้ระบุรหัสผ่าน สามารกรอกรหัสผ่าน ดังนี้ 741023 หรือ 74123<br>Jรดใช้เอกสารนี้เพื่อประโยชน์ในการวิจัยหรือก Password ์ ขัยมณี ผู้ใช้บริการห้องสมุดคณะเทคนิดการแพทย์ มหาวิทยาลัยเชียงใหม่ เท่านั้น<br>ทำโด ๆ ที่เข้าข่ายของการละเมิดลิขสิทธิ์ กระทบสิทธิ์ของเจ้าของลิขสิทธิ์ ท<br>องเป็นผู้วันผิดขอบในทุกกรณี โดยจะไม่ถือเป็นการละเมิดลิข XXX XXXX แะเทคนิดการแพทย์ มหาวิทยาลัยเชียงใหม่<br>อบดูณต่ะ/ตรับ<br>องสมุดดณะเทคนิดการแพทย์ มหาวิทยาลัยเขียงใหม่ |                                 |                                                       |              |                        |  |
| Ġ                       | ด็ดต่อสอบกาม:                                                 |                                                                                                    |                                 |                                                       |              |                        |  |
| ν                       | ห้องสม                                                        | งสมุดคณะเทคนิดการแพทย์ มหาวิทยาลัยเขียงใหม่                                                                                                    |                                 |                                                       |              |                        |  |
| 1                       | 110 ถ.                                                        | อินทวโรรส ด.ศรีภูมิ อ.เมือง                                                                                                    | จ.เชียงใหม่ 50200               |                                                       |              |                        |  |

ภาพที่ 16 ตัวอ<sup>๋</sup>ย่างข้อมูลภาคนิพนธ์ที่ส่งไปยังอีเมล (CMU Mail) ของผู้ใช้บริการ

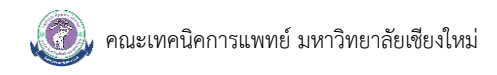

#### การออกจากระบบ

1. ผู้ใช้บริการคลิกเลือกชื่อของผู้ใช้บริการ

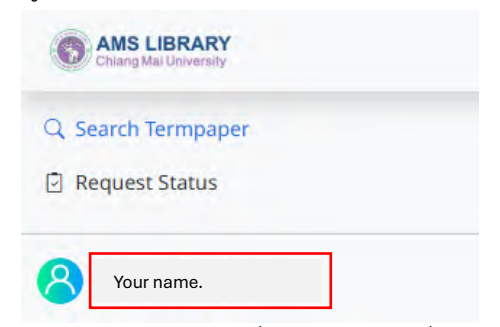

ภาพที่ 17 ตัวอย่างการคลิกเลือกชื่อผู้ใช้บริการ เพื่อออกจากระบบ

2. จากนั้นคลิกเลือกเมนู "Sign out" เพื่อออกจากระบบ

| Chiang Mai University |  |
|-----------------------|--|
| Q Search Termpaper    |  |
| 🖸 Request Status      |  |
| Your name.            |  |
| Sign out              |  |
|                       |  |

ภาพที่ 18 ตัวอย่างการออกจากระบบ

 จะปรากฏกล่องข้อความเพื่อยืนยันการออกจากระบบ คลิกปุ่ม "Yes" เพื่อออกจากระบบ ระบบจะ ดำเนินการออกจากระบบไปยังหน้าจอหลักของระบบ

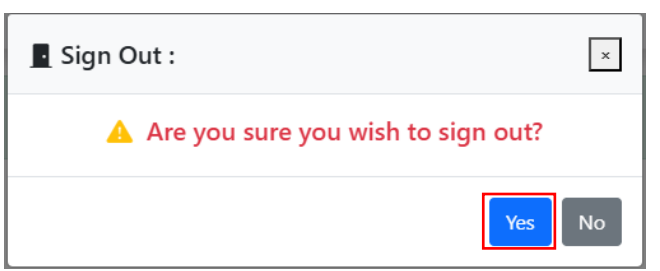

ภาพที่ 19 ตัวอย่างการออกจากระบบ

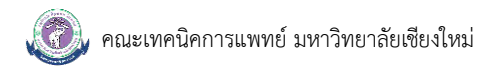

## ระยะเวลาในการขอรับบริการ

ระยะเวลาในการขอรับบริการ : ภายใน 1 วัน

## ช่องทางการให้บริการ

URL : <u>https://library.ams.cmu.ac.th/termpaper/termrequest/</u>

## ค่าธรรมเนียม

ไม่มีค่าธรรมเนียมในการขอรับบริการ

# เอกสารหลักฐานประกอบการยื่นคำขอรับบริการ

ไม่มีรายการเอกสารหลักฐานประกอบการยื่นคำขอรับบริการ